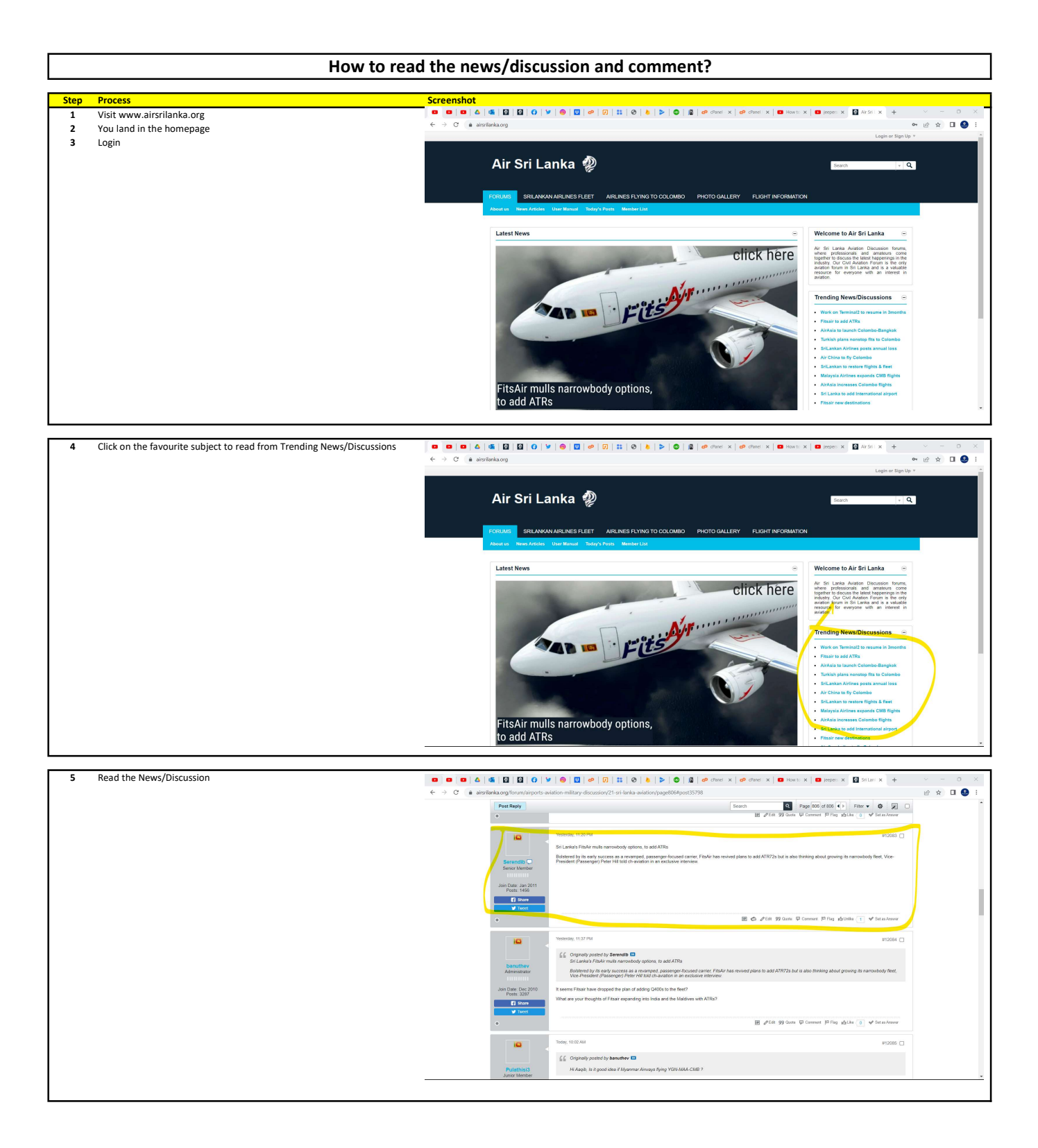

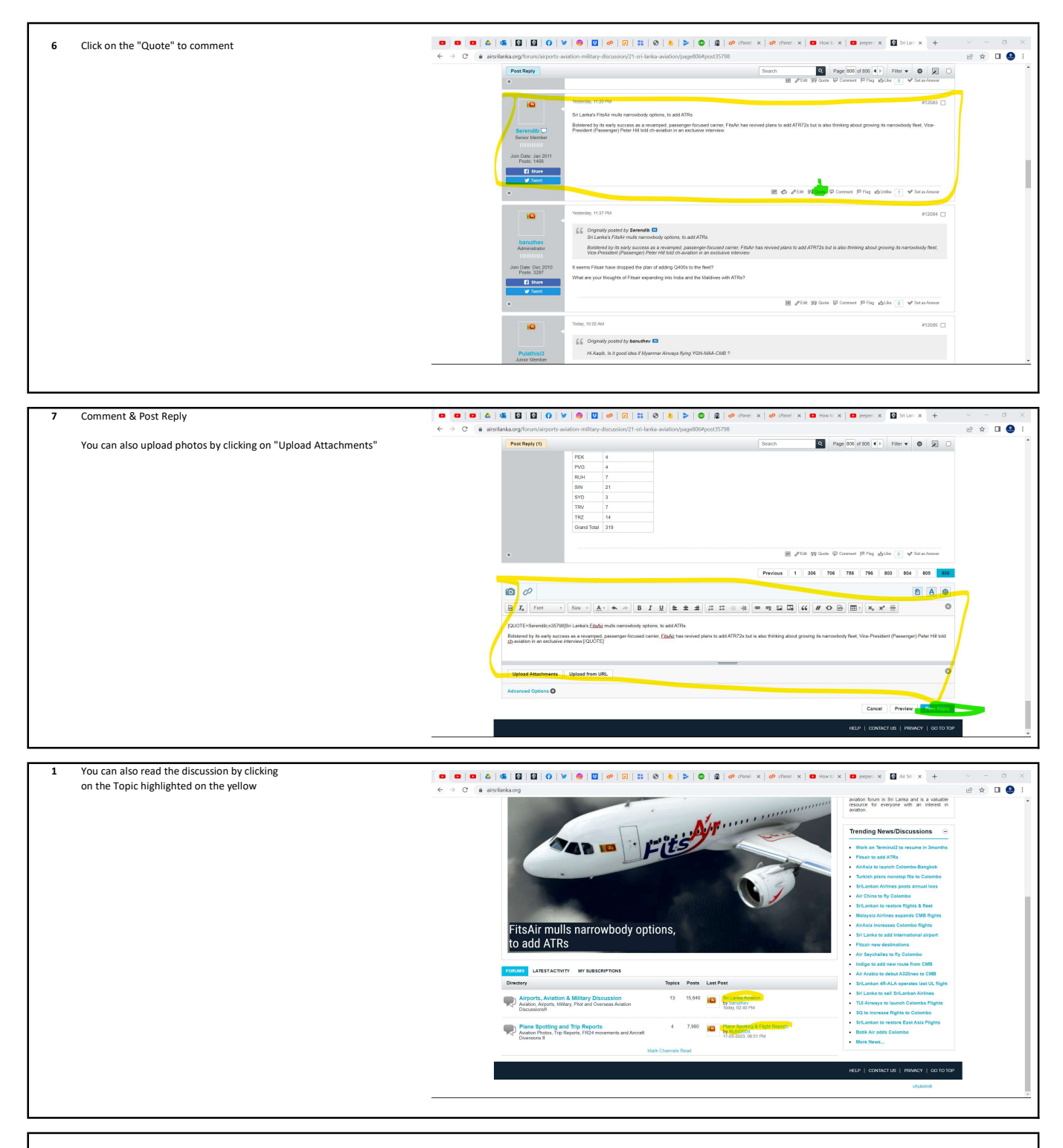

If you have unread posts in a topic, clicking the blue circle with downward arrows to the left of the title will take you to the first unread post/comment.

If you want to go to the last post, click on the blue rectangle with the right facing arrows next to the last post date in the right column.

| You can also read the discussion by clicking<br>on the Topic highlighted on the yellow |                                                                                                    | B dP dranel x dP dranel x CP dranel x CP dranel x CP dranel x   D Non-trial CP dranel x CP dranel x CP dranel x CP dranel x                                                                                                    |
|----------------------------------------------------------------------------------------|----------------------------------------------------------------------------------------------------|----------------------------------------------------------------------------------------------------|
|                                                                                        | Air Sri Lanka 🥠                                                                                                    | Statistical Contractions                                                                                                    |
|                                                                                        | FORLINES SRILLANCAN ARLINES FLEET AIRLINES FLYING TO COLOMBO<br>Alexe at the Array Arctines User Manual Mentaler List (Mort) Online | PHOTO GALLERY FLIGHT INFORMATION                                                                                                    |
|                                                                                        | 👔 > Fourn > Argons, Avazon & Millary Discussion                                                                                     | + SUBSCRIBE                                                                                                    |
|                                                                                        | TRANGS LATESTACTIVITY MY SUBSCRIPTIONS PHOTOS                                                                                       |                                                                                                    |
|                                                                                        | + New Topic                                                                                                    | Page 1 of 1 🔹 Filter 💌 💹 🗆                                                                                                    |
|                                                                                        | Topics                                                                                                    | Statistics Last Post                                                                                                    |
|                                                                                        | Statunia Astation<br>Statuted by barniflery, 21-02-2011, 10 20 PM                                                                   | S ▲ 12.007 responses ID by benefities Today, collect pix ■ Today, collect pix ■ 10 bios                                                                                                    |
|                                                                                        | Stoty: (1) Stated by Semolia, 01-01-2012, 00-45 PM                                                                                  |                                                                                                    |
|                                                                                        | Stdy: () Stdy: () Sid Lanka Millary Avaton<br>Stande by bandhar, 21-62-2011, 10-24 PM                                               | 999 response     Image: Second to the second to the second to t                                      |
|                                                                                        | Staty: @ Overseas Audion<br>Stated by banutery, 13-02-2011, 01-02 PM                                                                |                                                                                                    |
|                                                                                        | Stantel by Attoms, 10-08-2011, 09-23 PM                                                                                             | 30 regonaes de, 136 views line de de de la de la |
|                                                                                        | Started by banufter, 21-02-2011, 10:24 PM                                                                                           |                                                                                                    |